## Hoe een BBO account aanmaken?

Ga naar https://www.bridgebase.com/. Dan krijg je onderstaand startscherm

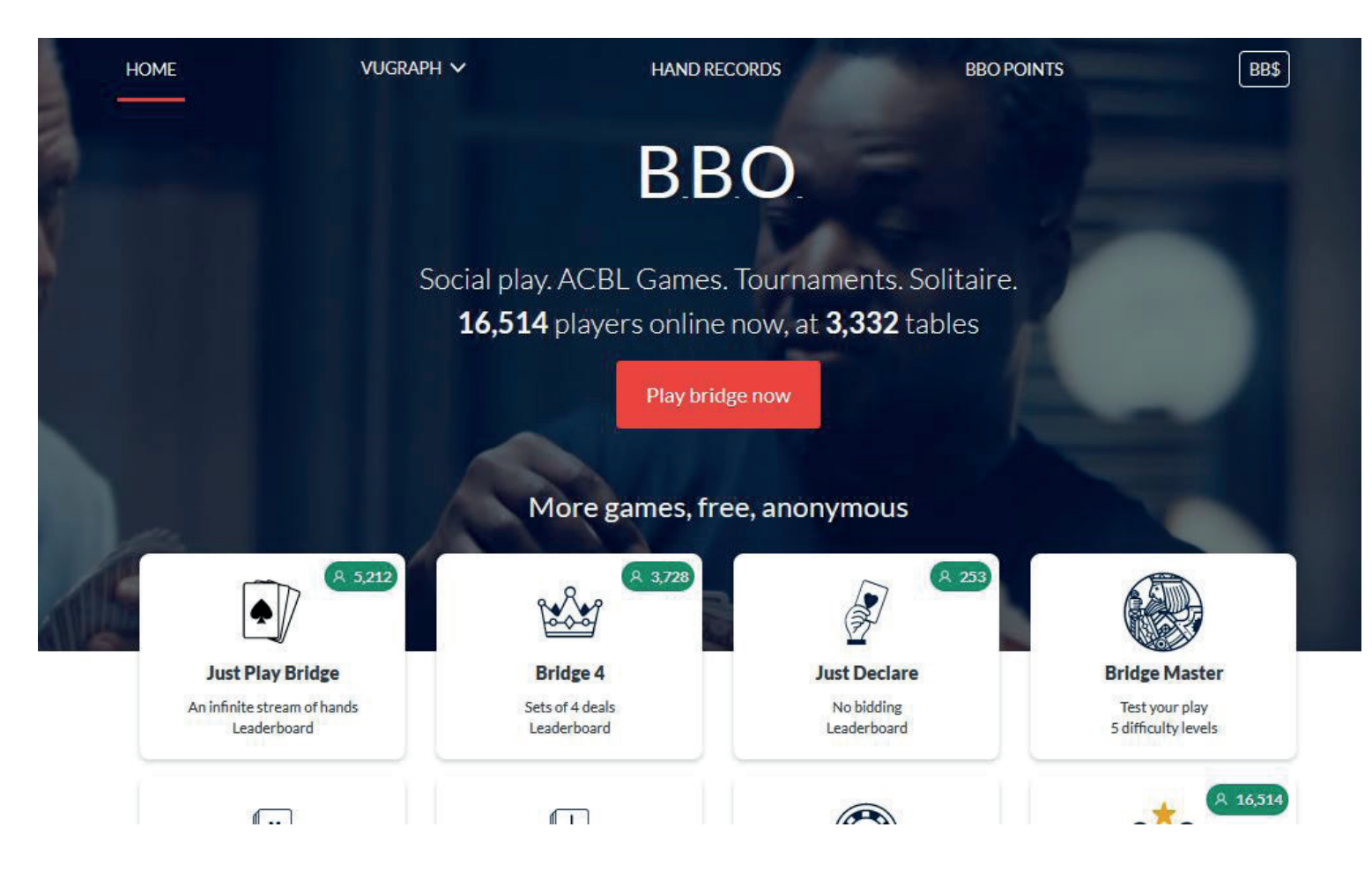

Om in te loggen druk je op de rode knop "Play brige now".

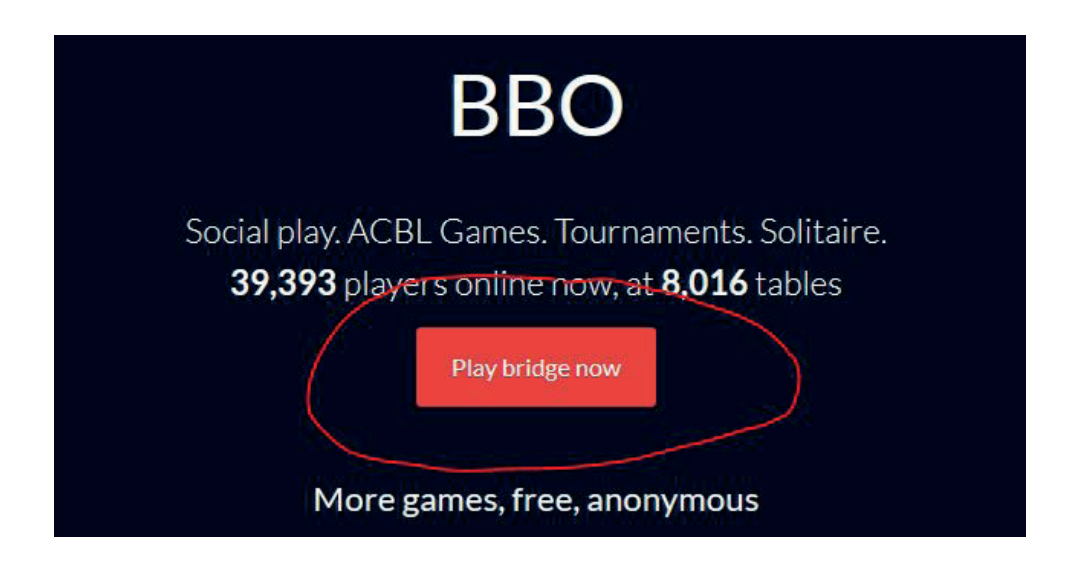

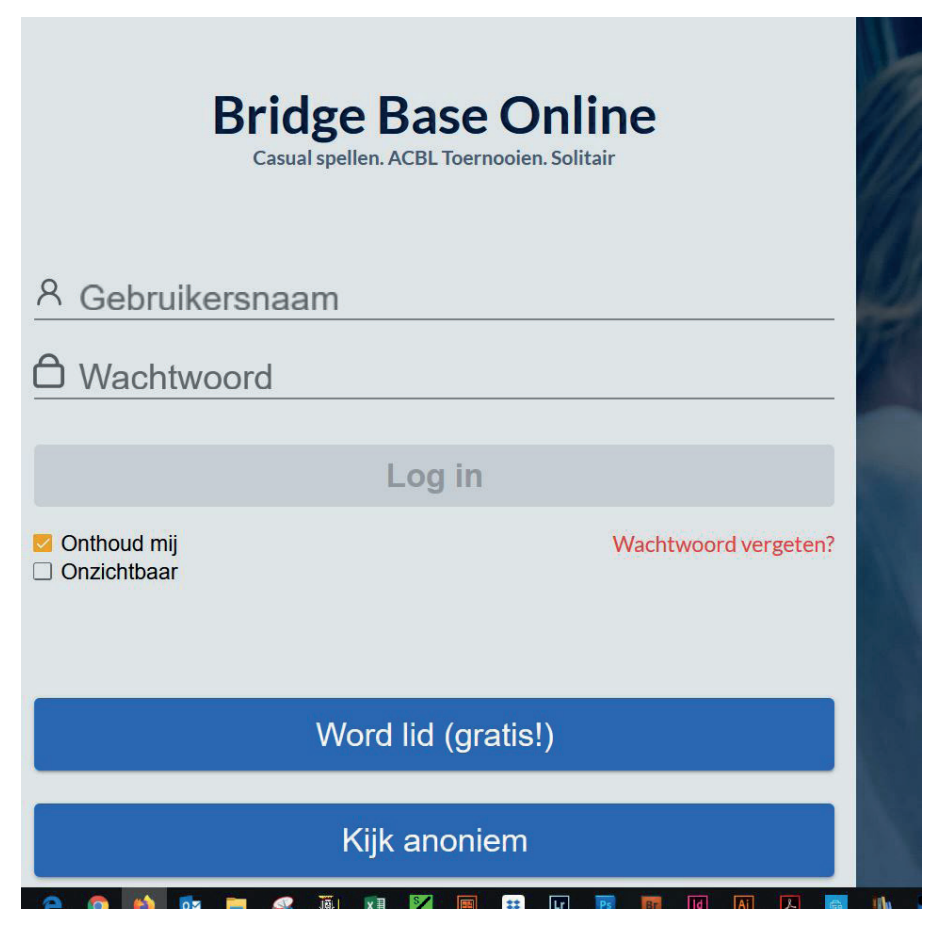

Als je reeds een account hebt kan je hier inloggen met je gebruikersnaam en wachtwoord. Indien je nog geen account hebt dan moet je je eerst registreren.

Dat doe je door op de blauwe balk "word lid (gratis)" te klikken

| Bridge Base Online<br>Casual spellen. ACBL Toernooien. Solitair                    |  |  |  |  |  |
|------------------------------------------------------------------------------------|--|--|--|--|--|
| <sup>온</sup> Gebruikersnaam                                                        |  |  |  |  |  |
| ☐ Wachtwoord                                                                       |  |  |  |  |  |
|                                                                                    |  |  |  |  |  |
| Log in                                                                             |  |  |  |  |  |
| <ul> <li>Onthoud mij</li> <li>Wachtwoord vergeten?</li> <li>Onzichtbaar</li> </ul> |  |  |  |  |  |
|                                                                                    |  |  |  |  |  |
| Word lid (gratis!)                                                                 |  |  |  |  |  |
| Kijk anoniem                                                                       |  |  |  |  |  |

Dan krijg je volgend scherm.

| Gebruikersnaam                                             | Vereist | Echte naam         |  |  |
|------------------------------------------------------------|---------|--------------------|--|--|
| Max 10 characters 0/10                                     |         |                    |  |  |
| Wachtwoord                                                 | Vereist | ACBL nummer        |  |  |
| Max 10 characters 0/10                                     |         |                    |  |  |
| Bevestig wachtwo                                           | Vereist | Overige            |  |  |
| Max 10 characters 0/10                                     |         |                    |  |  |
| E-mailadres                                                | Vereist |                    |  |  |
| Spelniveau                                                 |         | Land               |  |  |
| Privé                                                      |         | Belarus            |  |  |
| Nieuweling                                                 |         | Belgium            |  |  |
| Beginner                                                   |         | Benin              |  |  |
| Gemiddeld                                                  |         | Bermuda            |  |  |
| Gevorderd                                                  |         | Bolivia            |  |  |
| Expert                                                     |         | Bosnia-Herzegovina |  |  |
| Wereldklasse                                               |         | Botswana           |  |  |
| Ik ga akkoord met de <u>Gebruiksvoorwaarden</u> Registreer |         |                    |  |  |
| Help Privacybeleid                                         |         |                    |  |  |

Op dit scherm ga je enkele gegevens invullen.

Verplicht zijn een gebruikersnaam, een paswoord en een E-mailadres

De computer zal je komen zeggen of de naam gebruikt mag worden ("Vereist" verandert dan in "Beschikbaar" ).

Indien je "Onbeschikbaar" krijgt moet je de naam aanpassen (cijfer bijvoegen, letter bijvoegen,..).

Best bij de naamgeving geen blanco's gebruiken of geen speciale tekens (maximaal 10 karakters).

Geef je niveau in en het land (Belgium).

Tot slot moet je onderaan de gebruiksvoorwaarden aanvinken en op de knop "Registreer" klikken. En nu kan je inloggen – je krijgt onderstaand scherm (je gegevens zijn automatisch ingevuld).

| ogies                      | Bridge Base Online<br>Casual spellen. ACBL Toernooien. Solitair |  |  |  |  |
|----------------------------|-----------------------------------------------------------------|--|--|--|--|
| Intel <sup>®</sup><br>ssor | Gebruikersnaam                                                  |  |  |  |  |
|                            | A agnesl                                                        |  |  |  |  |
| •                          | Wachtwoord                                                      |  |  |  |  |
|                            | Ô •••••                                                         |  |  |  |  |
|                            |                                                                 |  |  |  |  |
|                            | Log in                                                          |  |  |  |  |
|                            | <ul> <li>Onthoud mij</li> <li>Onzichtbaar</li> </ul>            |  |  |  |  |
|                            | Word lid (gratis!)                                              |  |  |  |  |

Klik nu op login en je krijgt volgend scherm.

| Terug Begin Bridge Base Online Home | Log uit Help BB\$ agnesl                                |  |
|-------------------------------------|---------------------------------------------------------|--|
| R 43314 R 8814                      | Berichten                                               |  |
| BRIDGE SPELEN OF KIJKEN             | Nieuws Chat Mail                                        |  |
| Solitair                            | Stars temporarily disabled                              |  |
| Wedstrijd                           |                                                         |  |
| BBO Prime New                       | Promotion - Prime and BeBRIDGE<br>in ONE subscription   |  |
| Ontspannen                          |                                                         |  |
| Oefening                            | April 30 - May 3: win Gold and Red 풀                    |  |
|                                     | ACBL masterpoints!                                      |  |
| ACBI Wereld                         | Weekly Highlights Weekly Highlights: April 26 - May 2   |  |
| Pobot Wereld                        |                                                         |  |
| Virtual Clubs                       | unavailable between 11AM-4PM                            |  |
|                                     | US Estern                                               |  |
| Uitdagingen                         | Video: T-Walsh by gwnn                                  |  |
| Instant Toernooien                  |                                                         |  |
|                                     | April Royals & Masters - Winners                        |  |
|                                     | BBF: Animation. Which finesse to take?                  |  |
| -Lobby Rericht Chat                 | Video: Bermuda Bowl Challenge #3.<br>With Pete Hollands |  |

Helemaal RECHTS staan er een aantal TABs met als tweede keuze "personen" (hier geel gekleurd)

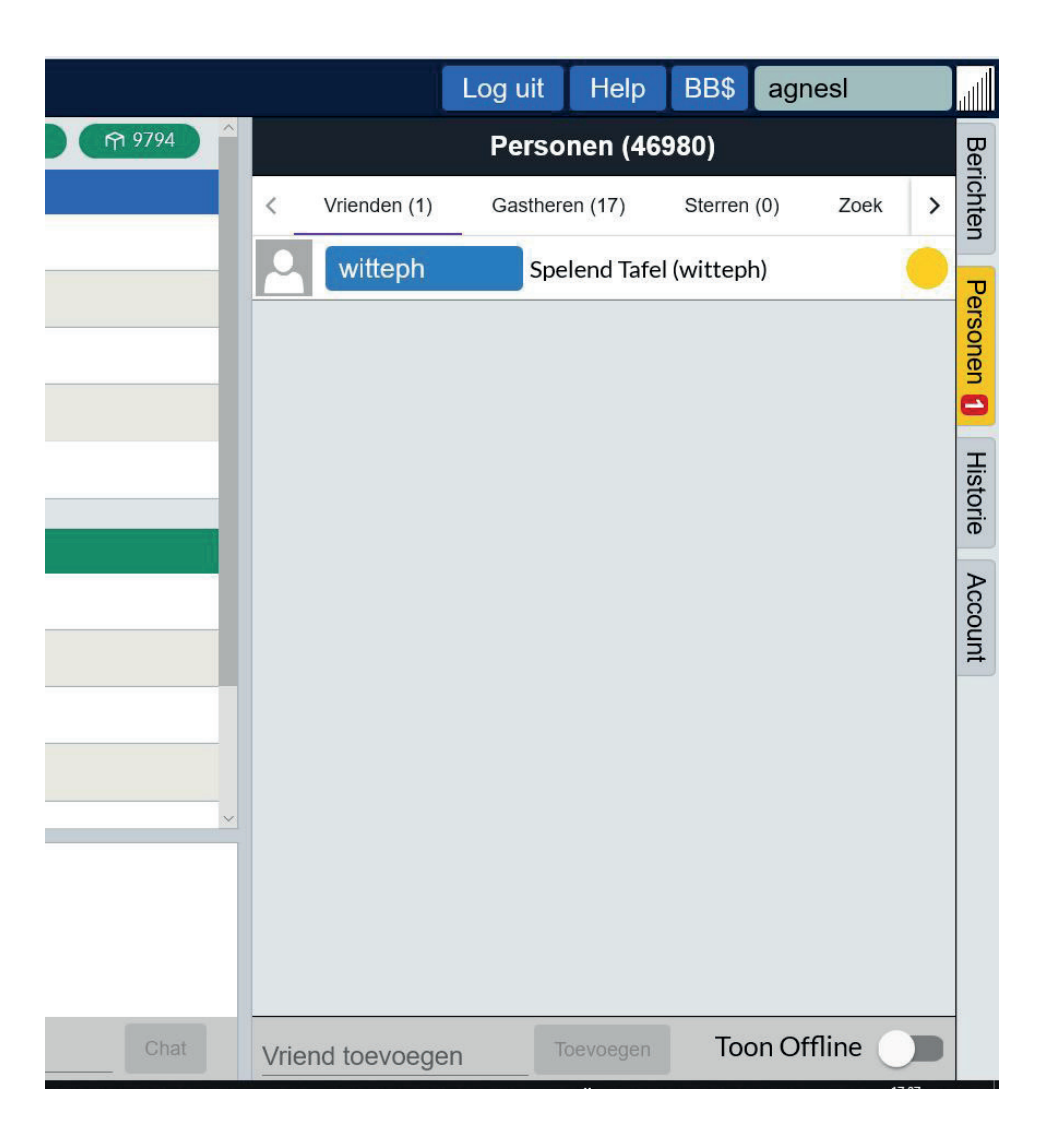

Hier kunnen we onze vrienden toevoegen met wie we straks gaan bridgen.

Dat doe je door onderaan de knop "vrienden toevoegen" aan te klikken en daarin dan de BBO account namen van je vrienden in te voegen (telkens invoegen aanklikken).

Je gaat eventueel geen namen zien verschijnen omdat die vrienden wellicht niet ONLINE zijn. Maar indien je helemaal rechts OFFLINE aanklikt dan zie je alle namen verschijnen.